## บริษัทหลักทรัพย์เพื่อธุรกิจหลักทรัพย์ จำกัด(มหาชน)

TSFC Securities Public Company Limited

## <u>การสมัครใช้บริการหักบัญชีอัตโนมัติ ATS ผ่านเครื่อง ATM</u>

| ธนาคาร     | ขั้นตอนการทำรายการผ่านหน้าจอ ATM                                                                 | ธนาคาร   | ขั้นตอนการทำรายการผ่านหน้าจอ ATM                                                                      |
|------------|--------------------------------------------------------------------------------------------------|----------|----------------------------------------------------------------------------------------------------|
| กรุงเทพ    | 1. เลือก "สมัคร/ปรับเปลี่ยนบริการ" หลังจากกดรหัสและเลือกภาษาแล้ว                                 | กรุงศรี  | 1. กรุณาใส่รหัสของบัตร ATM "XXXX"                                                                     |
| (BBL)      | 2. เลือก "บริการหักบัญชีอัตโนมัติ"                                                               | (BAY)    | 2. กรุณาเลือกรายการ "สมัคร/เปลี่ยนแปลงบริการ"                                                         |
|            | <ol> <li>หน้าจอแสดงเงื่อนไขการใช้บริการ ให้ลูกค้ายอมรับ กด "ตกลง"</li> </ol>                     | <b>※</b> | <ol> <li>กรุณาเลือกรายการ "บริการหักบัญชีอัตโนมัติ"</li> </ol>                                        |
|            | <ol> <li>เลือกประเภทบัญชีที่ท่านจะใช้บริการ "บัญชีสะสมทรัพย์" หรือ "บัญชีกระแสรายวัน"</li> </ol> |          | <ol> <li>เลือกรายการจากบัญชี "ออมทรัพย์" หรือ "กระแสรายวัน"</li> </ol>                                |
|            | <ol> <li>เลือกรายการ "สมัครด้วยรหัสบริษัท 5 หลัก"</li> </ol>                                     |          | <ol> <li>กรุณาระบุเลขที่บัญชีบริษัท "0019153807" กด "ถูกต้อง"</li> </ol>                              |
|            | <ol> <li>ระบุ รหัสบริษัท 5 หลัก "90057" กด "ถูกต้อง"</li> </ol>                                  |          | <ol> <li>โปรดอ่านเงื่อนไขข้อตกลงการให้บริการ กด "ตกลง"</li> </ol>                                     |
|            | 7. หน้าจอให้ระบุ Reference No.1 ใส่ "หมายเลขบัตรประชาชน" 13 หลัก กด "ถูกต้อง"                    |          | 7. ระบุหมายเลขอ้างอิง 1# "หมายเลขบัตรประชาชน"13 หลัก กด "ถูกต้อง"                                     |
|            | 8. ระบุ Reference No.2 ใส่ "หมายเลขโทรศัพท์" 10 หลัก กด "ถูกต้อง"                                |          | 8. ระบุหมายเลขอ้างอิง 2 # "หมายเลขโทรศัพท์" 10 หลัก กด "ถูกต้อง"                                      |
|            | 9. หน้าจอให้ตรวจสอบความถูกต้องของข้อมูลเพื่อตรวจสอบยืนยัน/ยกเลิก กด "ยืนยัน"                     |          | 9. รับบัตรคืน และรับใบบันทึกการทำรายการเพื่อเป็นหลักฐาน เสร็จสิ้นขั้นตอน                              |
|            | 10. รับบัตรคืน และรับใบบันทึกการทำรายการเพื่อเป็นหลักฐาน เสร็จสิ้นขั้นตอน                        |          |                                                                                                    |
| ไทยพาณิชย์ | 1. ใส่รหัสบัตร ATM "XXXX" กดปุ่ม "ยืนยัน /OK" เลือกรายการ "อื่นๆ"                                | กรุงไทย  | 1. กรุณาใส่รหัสของบัตร ATM "XXXX"                                                                     |
| (SCB)      | 2. เลือกรายการ "สมัครโมบาย-อินเตอร์เน็ตแบงก์กิ้งและอื่น ๆ/ตรวจสอบข้อมูลเครดิต (NCB)"             | (KTB)    | 2. เงินด่วนเอทีเอ็ม / ATM FAST CASH กด "บริการอื่นๆ"                                                  |
|            | 3. สมัครบริการ เลือก "หักบัญชีอัตโนมัติ"                                                         |          | 3. โปรดเลือกประเภทบริการ "บริการอื่นๆ"                                                                |
|            | <ol> <li>สมัครบริการหักบัญชีอัตโนมัติโดยหักจากบัญชี "เดินสะพัด" หรือ "ออมทรัพย์"</li> </ol>      |          | 4. โปรดเลือกประเภทบริการ "สมัครบริการหักบัญชี"                                                        |
|            | 5. เลือก "อื่น ๆ"                                                                                |          | <ol> <li>5. โปรดอ่านเงื่อนไขและข้อตกลงการใช้บริการหักบัญชีอัตโนมัติ กด "ระบุรหัสบริษัท" กด</li> </ol> |
|            | 6. ใส่ Com Code 4 หลัก <b>"8085"</b> กด "ถูกต้อง"                                                |          | "5088"                                                                                                |
|            | 7. ใส่หมายเลขอ้างอิง Ref#No.1 "หมายเลขบัตรประชาชน"13 หลัก กด "ถูกต้อง"                           |          | 6. โปรดระบุ Reference No.1# "หมายเลขบัตรประชาชน" 13 หลัก จากนั้นป้อน "จุด" (.) คั่น                   |
|            | 8. ใส่หมายเลขอ้างอิง Ref#No.2 "หมายเลขโทรศัพท์" 10 หลัก กด "ถูกต้อง"                             |          | ระหว่าง Ref.1 และ Ref.2                                                                               |
|            | 9. ตรวจสอบความถูกต้องและข้อตกลง กด "ยืนยัน"                                                      |          | 7. โปรดระบุ Reference No.2 # "หมายเลขโทรศัพท์" 10 หลัก กด "ถูกต้อง"                                   |
|            | 9. รับบัตรคืนและรับใบบันทึกการทำรายการเพื่อเป็นหลักฐาน เสร็จสิ้นขั้นตอน                          |          | 8. โปรดยืนยันการทำรายการของท่าน กด "ตกลง"                                                             |
|            |                                                                                                  |          | 9. รับบัตรคืน และรับใบบันทึกการทำรายการเพื่อเป็นหลักฐาน เสร็จสิ้นขั้นตอน                              |
| กสิกรไทย   | 1. ใส่รหัสของบัตร ATM "XXXX"                                                                     |          |                                                                                                    |
| (KBANK)    | 2. เดือกทำรายการ "กองทุนรวม/สมัครบริการ K-Moblie Banking/อื่นๆ"                                  |          |                                                                                                    |
|            | <ol> <li>เลือกทำรายการ "สมัครบริการหักบัญชีอัตโนมัติ"</li> </ol>                                 |          |                                                                                                    |
|            | 4. เลือกทำรายการ "ระบุรหัสบริษัท"                                                                |          | ท แท เนบระสงพลอบถ เมขอมูลเบรทตตตอเตท : พ เอบฏิบตแ เร                                                  |
|            | <ol> <li>เลือกบัญชี "ออมทรัพย์" หรือ "กระแสรายวัน"</li> </ol>                                    |          | บริษัทหลักทรัพย์ เพื่อธุรกิจหลักทรัพย์ จำกัด (มหาชน)                                                  |
|            | <ol> <li>ใส่รหัสบริษัท (Company ID 5 หลัก) "10862" กด "รหัสบริษัทถูกต้อง"</li> </ol>             |          | โทรศัพท์: 02-015-5999 ต่อ 701                                                                         |
|            | 7. ระบุหมายเลขอ้างอิง 1 # กรอก "หมายเลขบัตรประชาชน" 13 หลัก กด "ถูกต้อง"                         |          | Web site: <u>www.tsfc.co.th</u> E-mail address: operation@tsfc.co.th                                  |
|            | 8. ระบุหมายเลขอ้างอิง 2 # กรอก "หมายเลขโทรศัพท์" 10 หลัก กด "ถูกต้อง"                            |          |                                                                                                    |
|            | 9. โปรดอ่านเงื่อนไขและข้อตกลงการใช้บริการหักบัญชีอัตโนมัติ "ยืนยันการทำรายการ"                   |          |                                                                                                    |
|            | 10. รับบัตรคืน และรับใบบันทึกการทำรายการเพื่อเป็นหลักฐาน เสร็จสิ้นขั้นตอน                        |          |                                                                                                    |
| L          |                                                                                                  | •        |                                                                                                    |